www.astaro.com

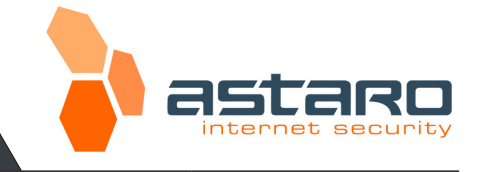

# Astaro Secure Client V9

Software version:

9.000 or higher

# Configuration Guide

Astaro Security Gateway V7

#### Author:

Contact: Document version: Date: Status:

## Richard Striegel documentation@astaro.com 1.000 2007-03-21

Public

#### Contents

#### Page

| 1.   | Introduction                                         | 3  |
|------|------------------------------------------------------|----|
| 2.   | What is Astaro Secure Client?                        | 3  |
| 2.1. | Getting Software, Configuration File and Certificate | 4  |
| 3.   | Installation                                         | 5  |
| 3.1. | System Requirements                                  | 5  |
| 3.2. | Installation Instructions                            | 5  |
| 4.   | Licensing and Importing Profiles                     | 8  |
| 5.   | Configuration of X.509 based Connections             | 10 |
| 5.1. | X.509 Certificate when using PKCS#12                 | 16 |
| 5.2. | X.509 Certificate using Smart Cards or USB Tokens    | 16 |
| 6.   | Connecting and Disconnecting                         | 19 |
| 7.   | Configuring Connections via X.509 Certificate        | 20 |
| 8.   | Configuration of the Astaro Security Gateway         | 23 |
| 8.1. | X.509 Certificate Connections                        | 23 |

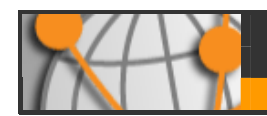

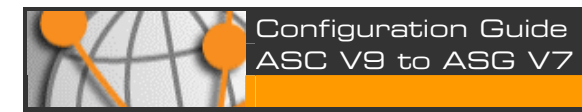

This document may not be copied or distributed by any means, electronically or mechanically, in whole or in part, for any reason, without the express written permission of Astaro AG.

© 2007 Astaro AG. All rights reserved. Amalienbadstraße 36/Bau 33a, 76227 Karlsruhe, Germany, http://www.astaro.com

Astaro Security Gateway, Astaro Secure Client and WebAdmin are trademarks of Astaro AG. All further trademarks are the property of their respective owners.

No guarantee is given for the correctness of the information contained in this document.

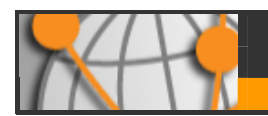

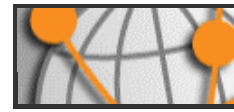

## 1. Introduction

Congratulations on your purchase of the VPN IPSec client **Astaro Secure Client V9**, and welcome to the Astaro family. This guide gives you a tutorial on how to set up the *Astaro Secure Client* in order to use it as a IPSec VPN client with *Astaro Security Gateway*.

The most recent version of this document is always available at the following address:

## http://www.astaro.com/kb

In order to provide you with the most up-to-date information possible, this document makes occasional reference to other documents available at the web sites of Astaro and other organizations. Please note that these addresses may change over time, and that documents hosted by other organizations may even be removed entirely.

If you have further questions, or notice any mistakes in this manual, please do not hesitate to contact us at

### documentation@astaro.com

For further support, please visit our user support forum at

### http://www.astaro.org

or make use of the Astaro Support Program:

### http://www.astaro.com/support

## 2. What is Astaro Secure Client?

**Astaro Secure Client** is an IPSec VPN client which is interoperable with **Astaro Security Gateway**. *IPSec* allows you, to give individual hosts access to your network through an encrypted IPSec tunnel. The structure is described in the following chart.

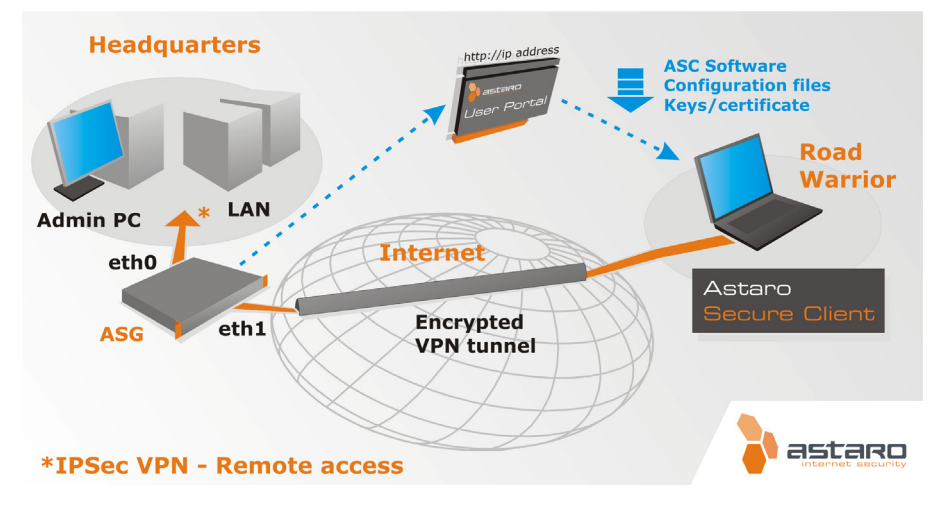

The **Astaro User Portal** of the remote *Astaro Security Gateway* offers the *Astaro Secure Client* software, the configuration files, the necessary keys.

You should get the log-in data for the user portal of the remote *Astaro Security Gateway* from your system administrator.

The most recent version of this *Astaro Secure Client* is also available at the following address: http://www.astaro.com/download/software

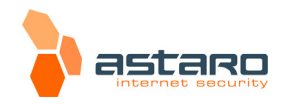

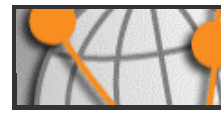

## 2.1. Getting Software, Configuration File and Certificate

The **Astaro User Portal** is available for the remote access user. You can use this portal to download guides and tools for the configuration of your client. Especially for the IPSec remote access based on authentication with X.509 certificate, the user portal offers the *Astaro Secure Client* software (see item 1), the configuration files (see item 2) and necessary keys (see item 3) and configuration guides (see item 4). You should get the following log-in data for the *Astaro User Portal* from your system administrator: IP address, user name and password.

### 1. Start your Browser and open the Astaro User Portal:

Start your browser and enter the management address of the **Astaro User Portal** as follows: **https://IP address** (example: *https://192.168.2.100*).

A security notice will appear.

Accept the security notice by clicking **OK** (Mozilla Firefox) or **Yes** (Internet Explorer).

### 2. Log in to the Astaro UserPortal:

Username: Your username, which you received from the administrator.Password: Your password, which you received from the administrator.Please note that passwords are case-sensitive! Click Login.

3. Load the tools for the IPSec Remote Access to your client:

| Astaro Security Gateway Software<br>Release 6.905 on firewall.project-agency.com | 2      | 0 |
|----------------------------------------------------------------------------------|--------|---|
| Welcome Mail Remote Access User preferences Logout                               |        |   |
| Remote Access                                                                    |        |   |
| Status SSL-VPN IPSec VPN L2TP VPN PPTP VPN                                       |        |   |
| Click here to download the dient software for Windows                            | wnload |   |
| Click here to download the necessary configuration files                         | wnload |   |
| Click here to download the necessary key                                         | wnload |   |
| Click here for installation instructions                                         | k )    |   |

The **IPSec VPN** tab will contain the software, configuration files and keys for your client. The Astaro Secure Client runs on Microsoft Windows 98SE, ME, NT 4.0 Service Pack 5 (SP5), 2000 and XP. Start the download process by clicking on **Download**.

Close the Astaro User Portal session by clicking on Logout.

The rest of the configuration takes place on the Astaro Security Client.

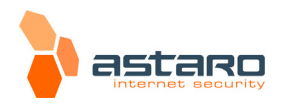

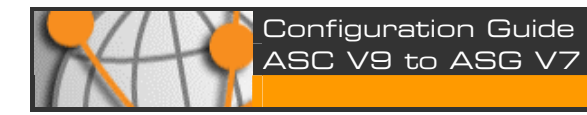

## 3. Installation

## 3.1. System Requirements

The requirements for installing and using this IPSec VPN client are:

## Hardware

- 64 MB RAM
- 10 MB free disk space
- Network adapter
- Microsoft Windows 98SE/ME/NT 4.0 Service Pack 5 (SP5)/2000/XP/Vista

## 3.2. Installation Instructions

What follows is a step-by-step guide to the installation process.

### Preperation

Before installation, please make sure you have the following items ready:

- The Astaro Secure Client software
- The Activation Key and Serial Number provided by Astaro

#### Attention:

Don't install **Astaro Secure Client** if you have still installed a different VPN client on your machine (e.g. Sentinel). Uninstall the previous VPN client first. If you have already installed the previous version of the *Astaro Secure Client*, during the installation process the software will detect the already installed version and ask you whether it shall be updated.

The first part of the installation uses the Installation Menu to configure basic settings. The setup program will check the hardware of the system, and then install the necessary software on your PC.

Unpack the installation package (for example by using WinZip), if you have received it as a .ZIP file. Open a file browser and go to the appropriate directory. Launch the file **ASC\_V9-0.exe** from this directory.

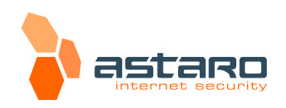

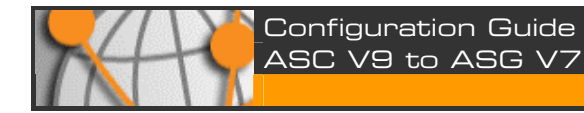

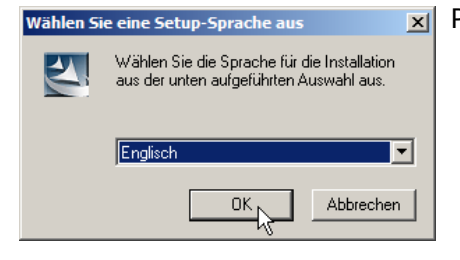

**I** Pick the installation language of your choice and press **OK**.

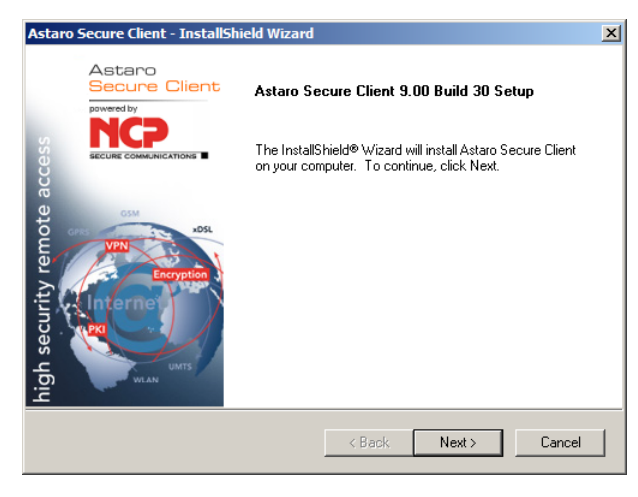

You should see the installation wizard now. Click on **Next** to proceed.

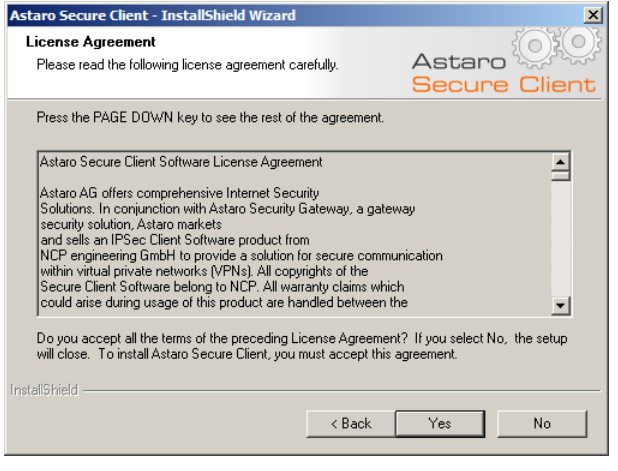

You will see the software license.

If you agree to the terms of the license, click on  $\ensuremath{\textbf{Yes}}$  .

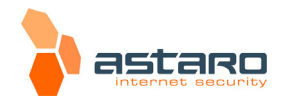

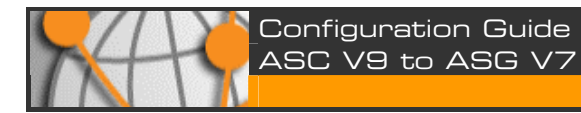

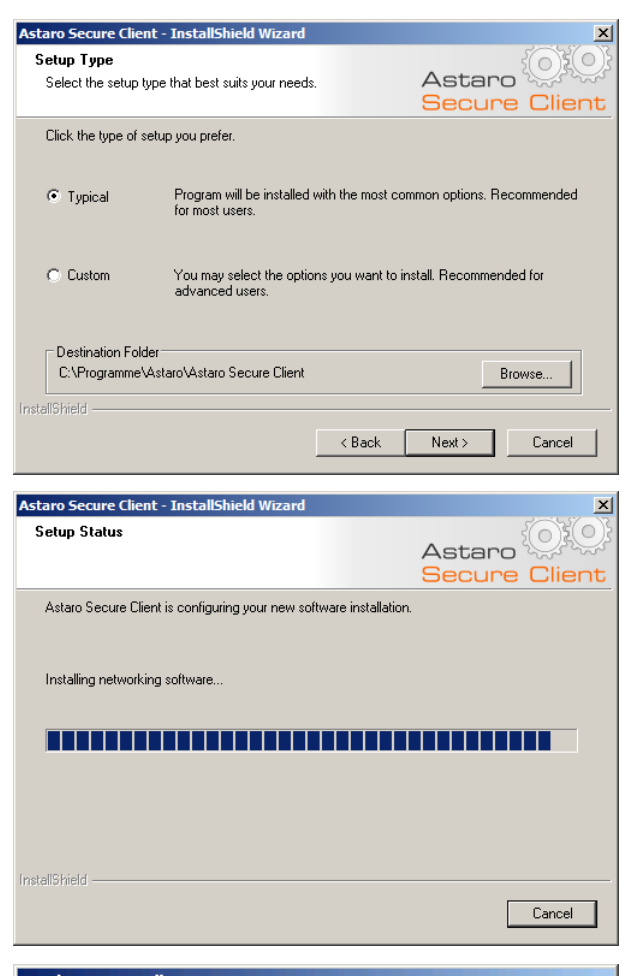

As installation method, choose **Typical**. Click on **Next** to proceed.

Then the installation process will be started.

| Hardware | 2 Inscallation                                                                                                    |
|----------|----------------------------------------------------------------------------------------------------|
| 1        | The software you are installing for this hardware:<br>ASTARO Secure Client Adapter                                                                                                    |
|          | has not passed Windows Logo testing to verify its compatibility<br>with Windows XP. ( <u>Tell me why this testing is important.</u> )                                                                                                    |
|          | Continuing your installation of this software may impair<br>or destabilize the correct operation of your system<br>either immediately or in the future. Microsoft strongly<br>recommends that you stop this installation now and<br>contact the hardware vendor for software that has<br>passed Windows Logo testing. |
|          | Continue Anyway                                                                                                    |

The installation wizard will copy the necessary files on your system. A virtual network card will be installed during the installation process. Since the relevant driver is not certified by Microsoft, a corresponding caution message will appear during the installation process. You can ignore this message.

Click on Continue Anyway.

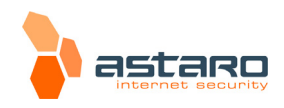

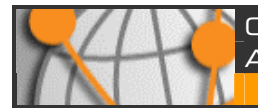

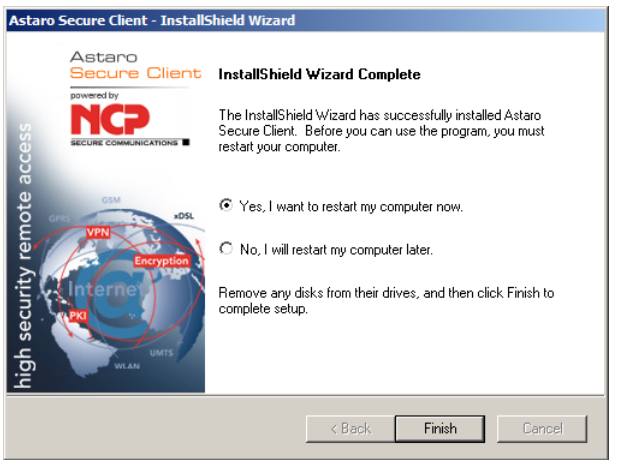

When installation process is finished, you are asked to reboot your computer.

Click on **Finish**.

## 4. Licensing and Importing Profiles

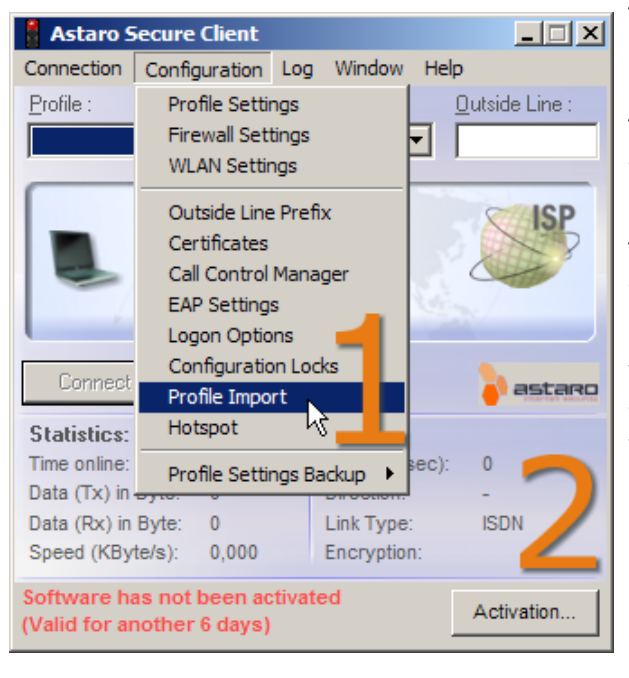

Through the **Profile Import** (1) function the profile settings of the INI-file can be automatically imported by the **Astaro Secure Client**. The INI-file can either be created by the destination system with an appropriate export function or be edited manually.

The **Import\_d.txt** and **Import\_e.txt** example files for the manual creation can be found in the installation folder of the client.

You have the choice to enter a license key (2) for the software ("Install as an Authorized Licensed Version") or to use the client on trial ("Install as 30 day Test Version"). You can enter the license key at a later time.

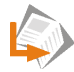

**Activating** and/or **Licensing** of the software is described in the user manual of the **Astaro Secure Client V9** in chapter 4.6.2.

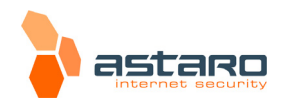

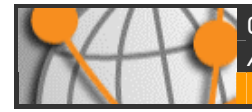

## **Configuring Astaro Secure Client using the Profile Import function:**

For Road Warrior tunnels between **Astaro Secure Client** and **Astaro Security Gateway** the **Profile Import** function may be used when the connection to the **X.509 certificates** is setup. In this case, first configure the settings on the *Astaro Security Gateway* security system. The settings for a connection with *X.509* certificates are described in chapter 8.1 on page 23.

### Note:

For IPSec connections with X.509 certificates, make sure that the CA certificate which issued the remote endpoint's certificate is stored on the CA Management page.

In order to set up the **Astaro Secure Client**, the following steps need to be performed:

**1.** Import the **User's Configuration File**.

Start the **profile import wizard** by clicking **Configuration/Profile Import**.

The **Astaro User Portal** of the remote *Astaro Security Gateway* offers the configuration files and the necessary keys. You should get the log-in data for the appropriate user portal from your system administrator.

Getting the configuration file and the necessary keys is described in chapter 2.1 on page 4.

Store the profile (\*.ini file) and close afterwards the *profile import wizard* by clicking **OK**.

**2.** Import the PKCS#12 file.

Importing the PKCS#12 file is described in chapter 5.1 on page 16.

Store the key by clicking **OK**.

**3.** Establish a road warrior connection between the client and the destination system.

Establishing a connection between the client and a destination system is described in chapter 6 on page 19.

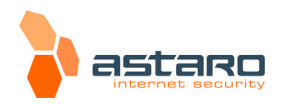

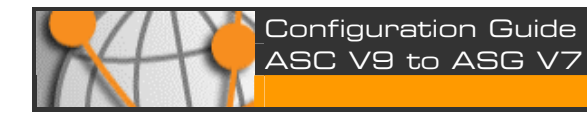

## 5. Configuration of X.509 based Connections

This chapter describes how to set up a road warrior connection which uses **X.509 certificates** as authentication method.

## 1. Start the Configuration Assistant:

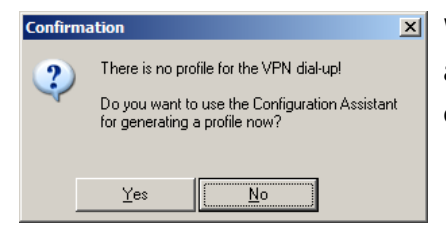

When **Astaro Secure Client** starts after the reboot, it will automatically ask you whether you want to set up a new connection. Click on **Yes**.

## 2. Choose the Connection Type:

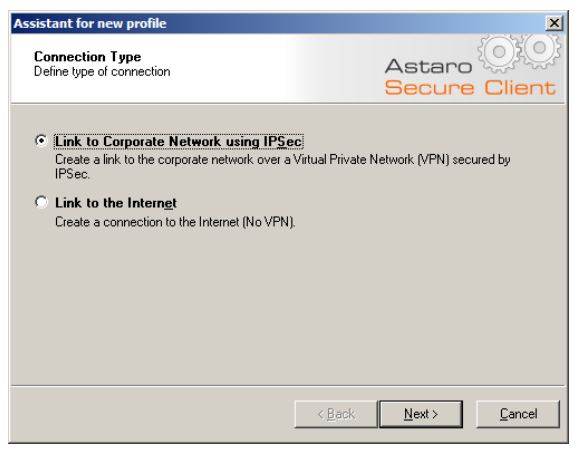

The configuration wizard starts and asks you for the type of connection you want to create.

Select Link to Corporate Network using **IPSec** and click on **Next**.

## 3. Define the Connection Name:

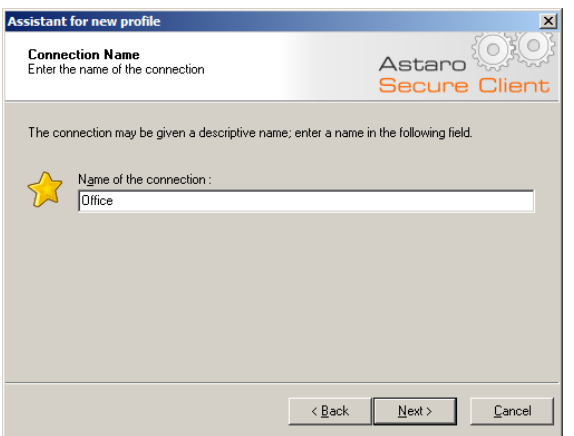

As next step you are asked to enter a name for the connection. Pick a name of you choice and click on **Next**.

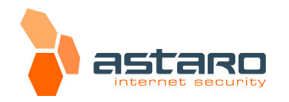

© 2007 Astaro AG. Subject to change without notice.

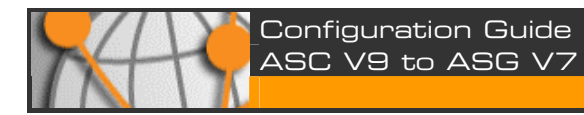

## 4. Choose the Link Type:

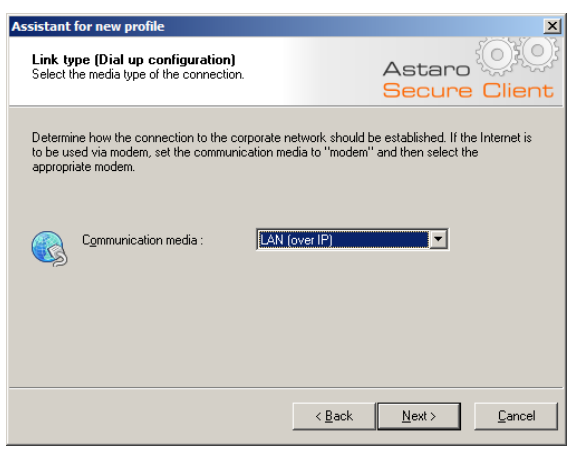

**Astaro Secure Client** offers the possibility to control your dial-up devices, like modem or DSL. However, this is not mandatory. You can use the internal Microsoft Windows dialer instead. Therefore normally you just choose **LAN** (over IP) as Communication Media in this dialog.

Click on Next.

5. Define the VPN Gateway Parameters:

| Assistant                                           | for new profile                                                                                                    | ×                                                                                                    |  |  |  |
|-----------------------------------------------------|----------------------------------------------------------------------------------------------------|----------------------------------------------------------------------------------------------------|--|--|--|
| <b>VPN g</b><br>To whit<br>establis                 | ateway parameters<br>ch VPN gateway should the connection be<br>hed?                                                                                                    | Astaro                                                                                                    |  |  |  |
| Enter th<br>the VP1<br>Using E<br>authent<br>connec | e DNS name (i.e. vpnserver.domain.com)<br>y gateway you want to connect to.<br>xtended Authentication (XAUTH) you car<br>ication. If no authentication data are enter<br>tion. | or the official IP address (i.e. 212.10.17.29) of<br>enter the Username and Password for the<br>red they will be requested when establishing the |  |  |  |
| ¢                                                   | Gateway :<br>vpn.example.org                                                                                                    |                                                                                                    |  |  |  |
|                                                     | 🔲 Use extended authentication (XAUT                                                                                                    | Ή)                                                                                                    |  |  |  |
| 22                                                  | Sermane :                                                                                                    |                                                                                                    |  |  |  |
|                                                     | Password :                                                                                                    | Password (Confirm) :                                                                                                    |  |  |  |
|                                                     |                                                                                                    | < Back Next > Cancel                                                                                                    |  |  |  |

You are now asked to enter the address of the VPN gateway, i.e. your **Astaro Security Gate-way** machine. If you have a DNS record for the gateway, then you can enter the DNS name here. Otherwise simply enter the IP address of the gateway. Do *not* enable the option **Useextended authentication (XAUTH)**, since **ASG** does not support it.

Click on Next.

#### 6. Configure the Basic IPSec Parameters:

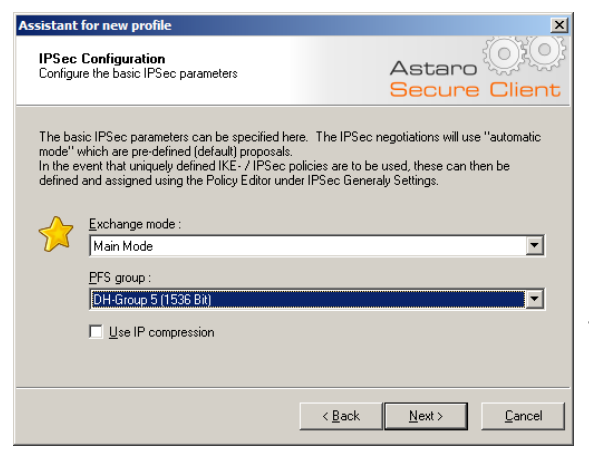

In the next step you are asked for the basic IPSec parameters. Set the PFS group, as you configured it on Astaro Security Gateway (in WebAdmin: Remote Access >> IPSec >> Policies - the policy used in your road warrior connection definition), then click on Next.

**Exchange mode**: Select **Main Mode**. The **Aggressive Mode** option is not supported by **Astaro Security Gateway**.

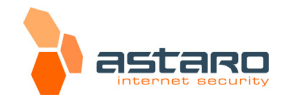

© 2007 Astaro AG. Subject to change without notice.

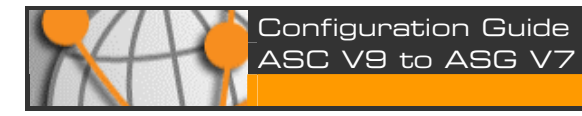

**PFS group**: Set the PFS group, as specified on **Astaro Security Gateway**.

**Use IP compression**: The data can be compressed in order to increase transmission rates.

Click on Next.

## 7. Set the VPN ID:

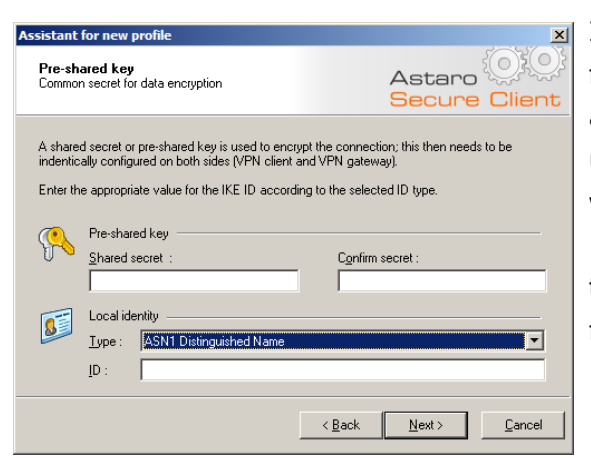

In this window, leave the two **Pre-shared key** fields empty, since you want to use **X.509** authentication. Select the correct VPN ID of the user, as specified on **Astaro Security Gateway** (in **WebAdmin**: User in **Remote Access >> IPSec >> Connections**). Depending on the **VPN ID type**, you need to enter the following information in the **ID** field:

Depending on the configuration on **Astaro Security Gateway**, you need to execute the following settings:

#### | Pre-shared key

Shared secret: Leave this field empty.

**Confirm secret**: Leave this field empty.

#### | Local identify

The settings for the local identify must be aligned with the settings on the **Astaro Security Gateway (ASG)**. The following settings can be made.

The possible settings in the **WebAdmin** configuration tool are ...

**IP Address**: leave input field empty.

**Fully Qualified Domain Name**: enter the host name (FQDN) of the client, as defined in *Astaro Security Gateway*. Example: *host.company.org* 

**Fully Qualified Username**: enter the e-mail address (USER\_FQDN) of the client, as defined in *Astaro Security Gateway*. Example: *striegel@company.org* 

On the **ASG** this corresponds to the **E-Mail Address** setting.

ASN1 Distinguished Name: leave input field empty.

On the ASG this corresponds to the Distinguished Name (DER\_ASN1\_DN) setting.

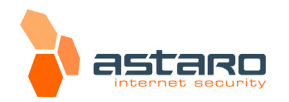

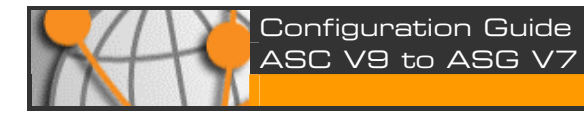

All other identifier types are not available on Astaro Security Gateway.

Type: Choose the VPN ID.

**ID**: Enter the VPN ID, if you have selected **Fully Qualified Domain Name** (e.g. *host.company.org*) or **Fully Qualified Username** (e.g., *striegel@company.org*). Otherwise leave the field empty.

Click on Next.

#### 8. Assign the IP Address to the Client:

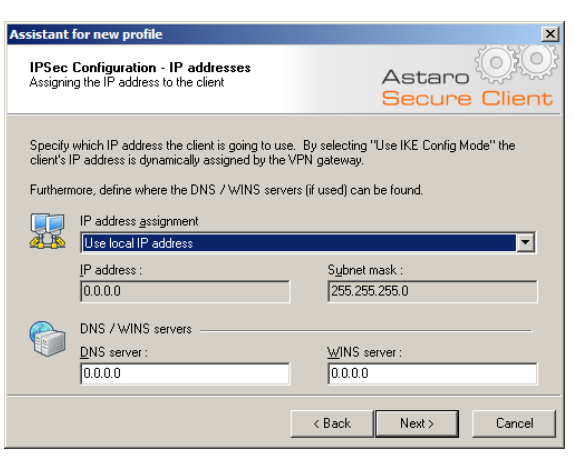

Now, you are asked to enter the IP address configuration of the connection.

**IP address assignment**: For an IPSec VPN connection to *Astaro Security Gateway V7* set this option to **Use local IP address**.

**DNS server**: Enter the IP address of your DNS server, if desired.

**WINS server**: Enter the IP address of your WINS server, if desired.

Click on **Next** to proceed.

#### 9. Configure the Firewall Features:

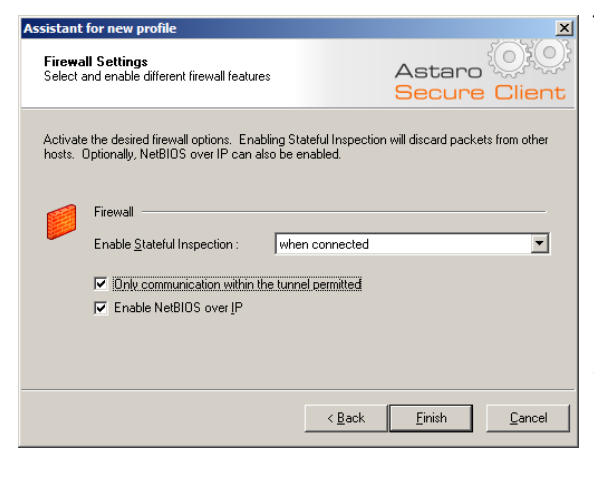

The last step of the wizard is to specify the personal firewall settings. It is recommended to enable the firewall **when connected** and to deny split tunneling with the option **Only communication within the tunnel permitted**. Depending on your security policy, you can configure different settings here, of course.

**Enable Stateful Inspection**: With this option you can specify whether the personal firewall should be disabled (**off**), enabled at all times (**always**) or only enabled when connected to the VPN gateway (**when connected**).

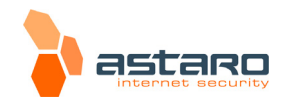

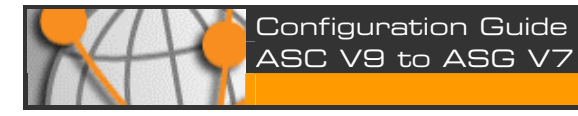

**Only communication within the tunnel permitted**: This option denies the possibility of split tunneling. If it is enabled, then the client blocks all other traffic to the Internet, as soon as the VPN connection is established.

**Enable NetBIOS over IP**: Enable this option to allow NetBIOS traffic to traverse through the tunnel.

Click on **Finish** to complete the wizard.

## **10.** Edit the Connection:

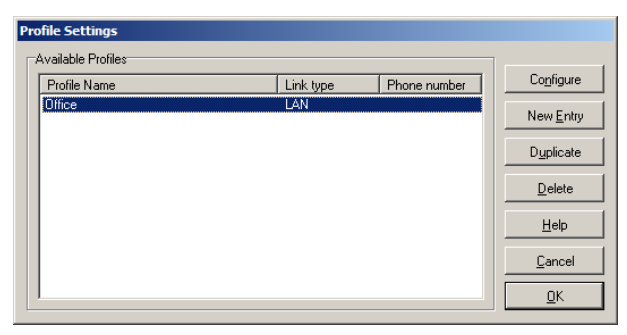

In order to complete the configuration, edit the connection in the **Profile Settings** window that appears next. Double-click on your newly created entry, or alternatively select the entry and click on **Configure**.

### 11. Define the Remote Networks:

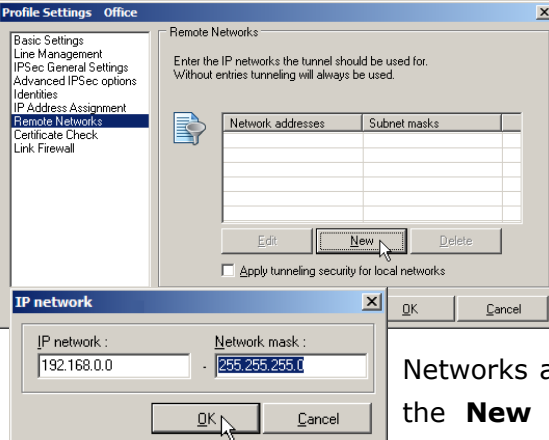

Click on the section **Remote Networks**. On the right side, you can enter one or more remote networks, depending on your connection definition on **Astaro Security Gateway (ASG)** (specified as **Local subnet** on **ASG**). Leave the unused entries as empty. If the VPN subnet is set to **Any** on **ASG**, then you can simply leave the setting of this category as it is.

Networks are defined via a separate entry window. Click on the **New** button to enter a new network. Enter the IP address and network mask into the entry window and

confirm your settings by clicking on **OK**.

#### Note:

In order to use **multiple remote subnets**, you have to define multiple IPSec VPN connections on **ASG** with the same policy and the same remote key(s), each connection with a different subnet. On the client you can simply add these different subnets in this window. When connecting, all tunnels are established to the subnets automatically.

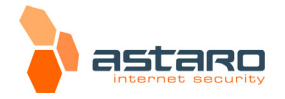

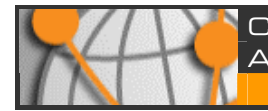

| Basic Settings Unice<br>Basic Settings<br>Line Management<br>IPSec General Settings<br>Advanced IPSec options<br>Identities<br>IP Address Assignment<br>Partote Networks<br>Certificate Check<br>Link Firewall | Remote N<br>Enter the<br>Without e | etworks<br>IP networks the tunne<br>Intities tunneling will alw<br>Network addresses<br>192.168.0.0 | I should be used for.<br>News be used.<br>Subnet masks<br>255,255,255,0 |        |
|----------------------------------------------------------------------------------------------------|------------------------------------|----------------------------------------------------------------------------------------------------|-------------------------------------------------------------------------|--------|
|                                                                                                    |                                    | Apply tunneling se                                                                                  | curity for local networks                                               | •      |
|                                                                                                    |                                    | Help                                                                                                | <u> </u>                                                                | Cancel |

You should now be ready to establish the VPN connection. Click on **OK** to close the window, and again **OK** to close the profile overview window.

See chapter 6 in order to find out how to connect to the VPN.

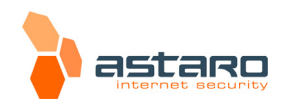

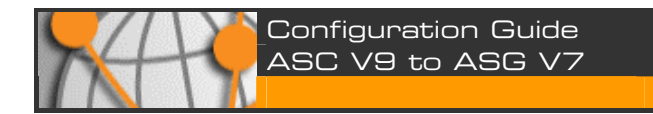

## 5.1. X.509 Certificate when using PKCS#12

| Certificates                         |                                           | x |
|--------------------------------------|-------------------------------------------|---|
| User Certificate PIN Policy Certific | ate renewal                               |   |
| Certifica <u>t</u> e :               | from PKCS#12 File                         |   |
| Select Certificate :                 | 1                                         |   |
| PKCS#12 <u>Filename</u> :            | uide_ascv8.3_en\certificates\Striegel.p12 |   |
| Activate Certificate Selec           | stion                                     |   |
| C <u>e</u> rtificate Path :          |                                           |   |
| PIN request at each connection       | n                                         |   |
|                                      | Help OK Cancel                            |   |

Open the menu **Configuration** >> **Certificates** on **Astaro Secure Client**. As Certificate, select **from PKCS#12 File**. Then click on the button next to **PKCS#12 Filename**. Browse for the *PKCS#12 file* of the user and select it.

Then click on **OK** to close the window.

#### Note:

The user's *PKCS#12 file* is downloaded from **Astaro Security Gateway** on the **Remote Access >> Certificate Management >> Certificates** tab.

You should now be ready to establish the VPN connection. Click on **OK** to close the window. See chapter 6 in order to find out how to connect to the VPN.

## 5.2. X.509 Certificate using Smart Cards or USB Tokens

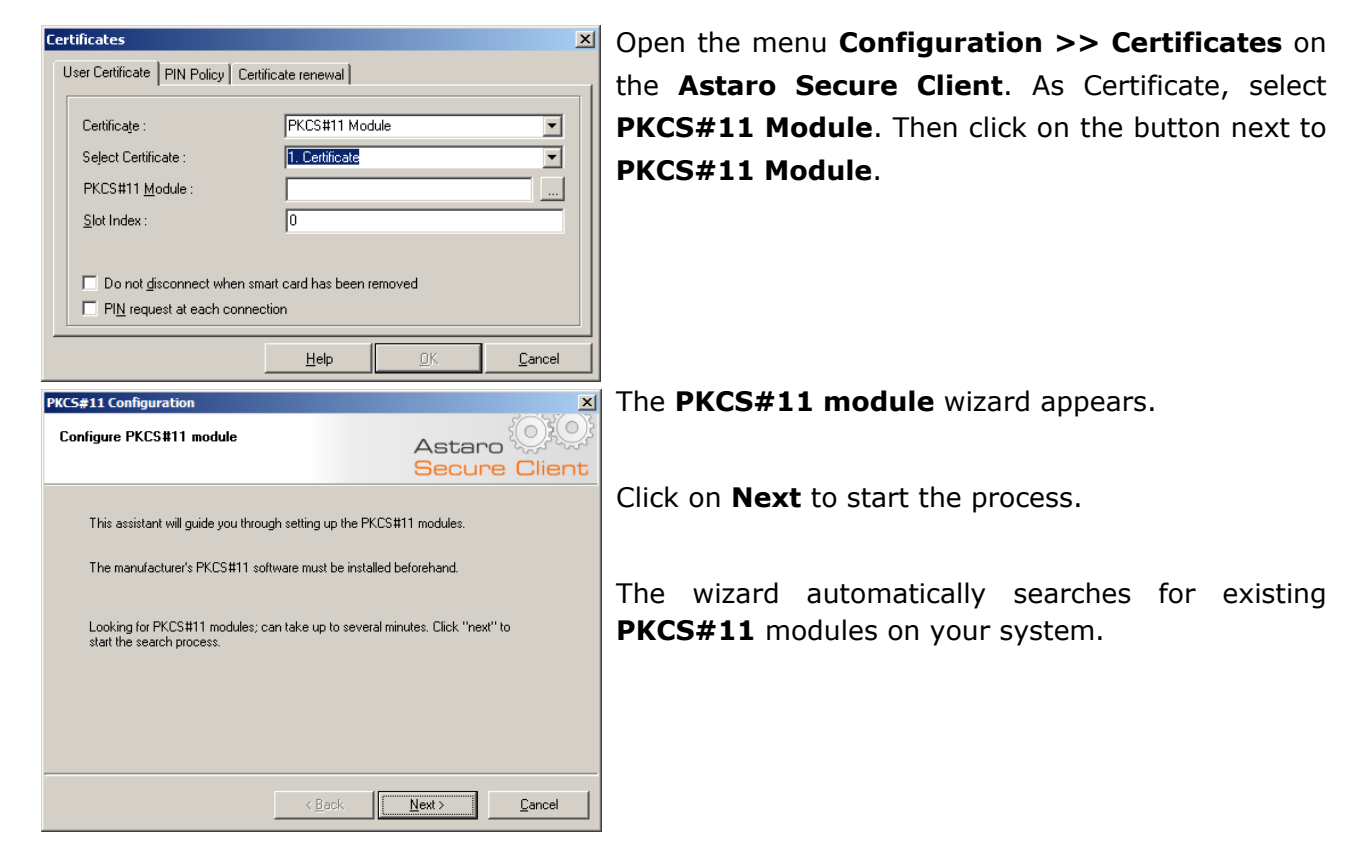

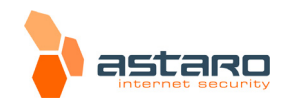

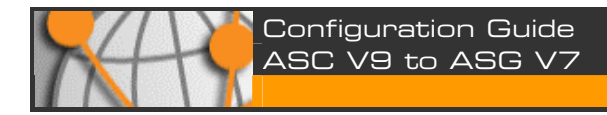

## 1. Select the PKCS#11 Module:

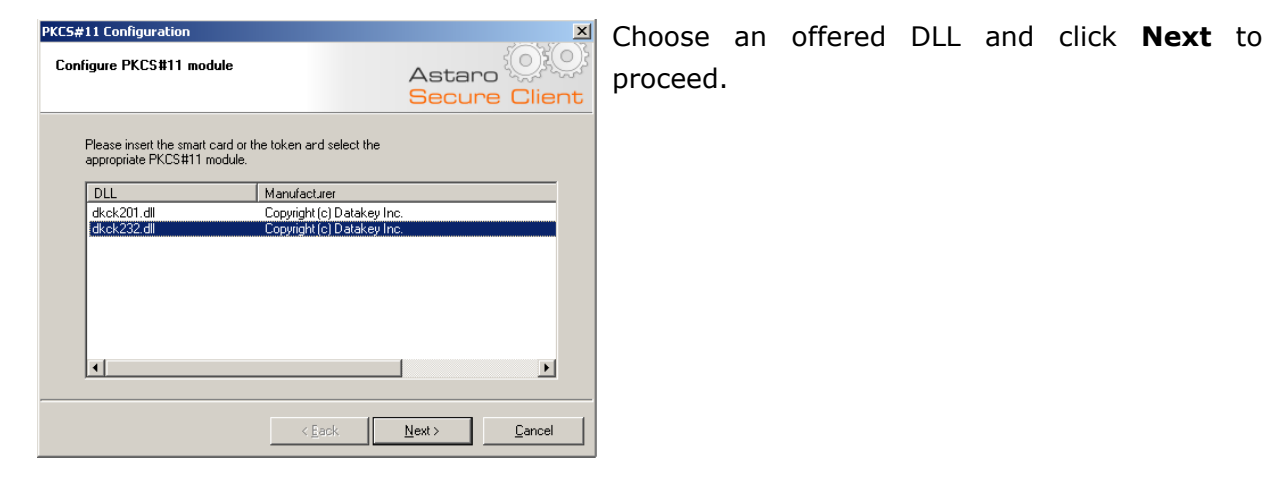

#### Note:

If using **SafeNet** tokens, you may be presented with several choices. Please select **dkck232.dll** in this case.

#### 2. Select the PKCS#11 Slot:

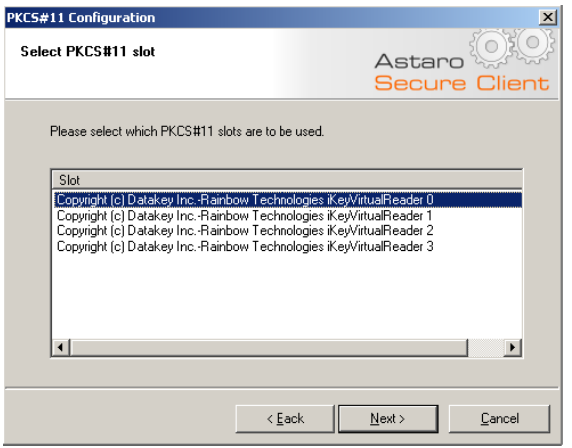

Select the correct hardware device, which is usually the first one in the list, and click on **Next**.

#### 3. Select the Certificate:

The wizard will show the existing key/certificate pairs on the token or Smart Card. Select the right certificate and click on **Next**.

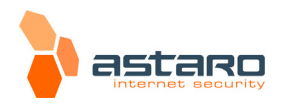

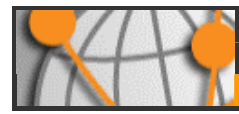

## 4. Finish PKCS#11 Module Configuration:

After selecting the certificate, the certificate configuration window will appear again.

You should now be ready to establish the VPN connection.

Click on **OK** to close the window.

See chapter 6 in order to find out how to connect to the VPN.

#### Note:

Some vendors fail to import the **CA certificate** from the PKCS#12 container to the token or Smart Card. In this case, *Astaro Secure Client* can not retrieve the *CA certificate* from the *token* or *Smart Card*. You can recognize this error case by checking **Log** >> **Logbook**: it reports PKI ERROR: - Client Error: Verify Certificate with error 2002 !

In order to resolve this issue, obtain the **CA certificate** in PEM format and copy it to **%SYSTEMROOT%\ncple\CaCerts\**, for example **C:\WINDOWS\ncple\CaCerts\**. On **Astaro Security Gateway**, you can download the CA certificate in **Remote Access** >> **Certificate Management** >> **Certificate Authority** tab.

#### Note:

If you use an Aladdin eToken, and you get an error message Can't open PKCS#11 session, then the PIN of your *token* or *Smart Card* is not set properly.

To resolve this issue, set the token's or *Smart Card's* **PIN** anew with the vendor's software.

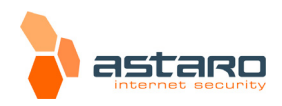

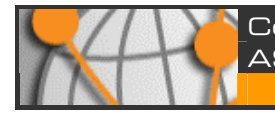

## 6. Connecting and Disconnecting

This chapter describes how to establish a road warrior connection between the client and **Astaro Security Gateway**.

#### Note:

Depending on your policy definition on **Astaro Security Gateway**, the automatic negotiation of *IPSec* parameters and encryption algorithms may fail. In this case, see Appendix A in order to find out how to manually set up the policy in **Astaro Secure Client**.

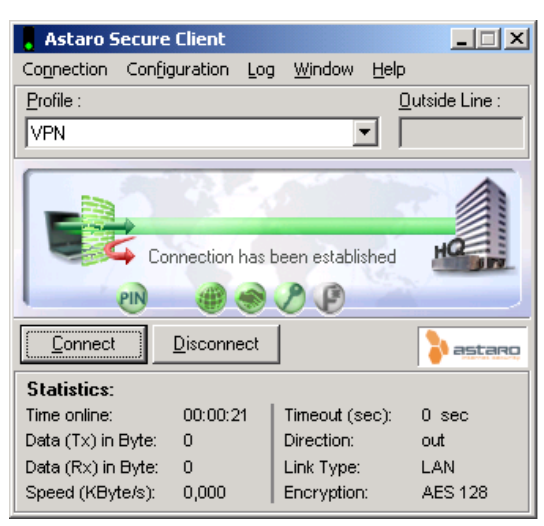

### Click on Connect.

If the connection establishes successfully, you will see a green bar and the information Connection is established, as can be seen in the screenshot.

If you chose X.509 as authentication method, a **PIN dialog** will show when connecting to the VPN. Enter the **password of the PKCS#12 container** in this case.

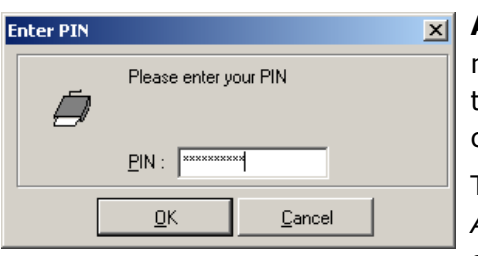

**Astaro Secure Client** has a caching mechanism. So during normal operation (connect/disconnect) it is only necessary to enter the PIN once. It is only after a restart of your computer that you need to enter the PIN again.

The client has a **timeout** mechanism included. By default, *Astaro Secure Client* closes the VPN connection after **100 seconds** of inactivity. In order to increase this value, edit

your profile in **Configuration >> Profile Settings** and go to the section **Line Management**. You can specify a higher value in **Inactivity Timeout**, or set the value to **0** in order to disable the timeout mechanism completely.

To disconnect from the VPN, click on **Disconnect**.

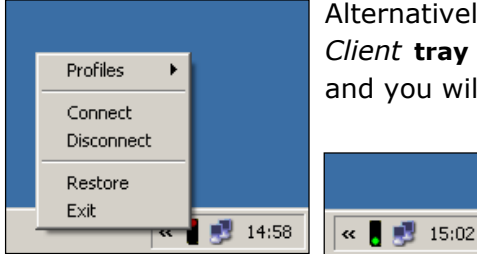

Alternatively, you can connect and disconnect from the *Astaro Secure Client* **tray icon** menu. Click on the icon with the right mouse button, and you will see the context menu.

If the connection is established successfully, you can see the **tray icon** switching from red to green, as can be seen in right screenshot.

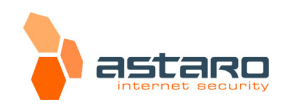

© 2007 Astaro AG. <u>Subject</u> to change without notice.

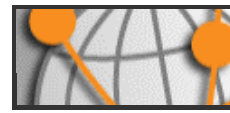

## 7. Configuring Connections via X.509 Certificate

This chapter describes the settings on the **Astaro Secure Client** for the IPSec connection with X.509 certificates. Note that these manual settings may also be made automatically by importing the **User Config** file. This process is described in more detail in chapter 8.1 on page 23.

### Security Note:

The connection type with **Pre-Shared Keys (PSK)** is in general not recommended. If you use **PSKs** for the IPSec VPN connection between the **Astaro Secure Client** and the **Astaro Security Gateway** security system, a packet filter rule with the setting **Source: Any** must be defined! If possible, use the connection type with **X.509 certificates** for a secure IPSec VPN connection.

## 1. Open the Profile Settings Window:

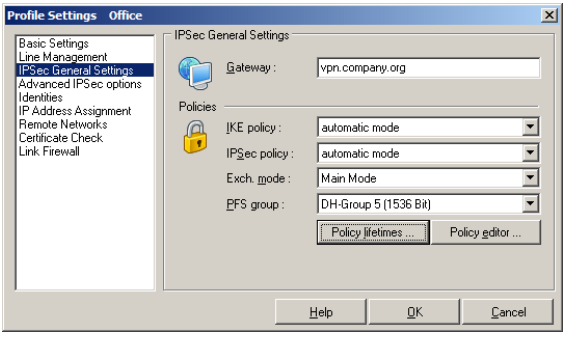

Edit your profile in **Configuration** → **Profile Settings.** You need to set the IPSec policy to the same values as specified on **Astaro Security Gateway (ASG)**. Click on the section **IPSec General Settings**. There are three items which you need to change: **Policy lifetimes, IKE policy** and **IPSec policy**.

First click on **Policy lifetimes**.

| P | olicy Life         | times                                         | ×            |
|---|--------------------|-----------------------------------------------|--------------|
|   | Please<br>policies | enter the life time for the validity of the l | PSec secure  |
|   | IKE poli           | cy                                            |              |
|   |                    | Life Type :                                   | Duration 🔄   |
|   |                    | Duration (days:hrs:min:sec):                  | 000:02:10:00 |
|   |                    | <u>k</u> Bytes :                              | 5000         |
|   | IPSec p            | olicy                                         |              |
|   | IPSe               | Life <u>T</u> ype :                           | Duration 💌   |
|   |                    | Duration (days:hrs:min:sec):                  | 000:01:00:00 |
|   |                    | k <u>B</u> ytes :                             | 5000         |
|   |                    | <u>Н</u> еір <u>О</u> К                       | Cancel       |

Set the lifetime values to the same values as on **Astaro Security Gateway** security system.

## | IKE policy

**Duration**: Set this to the same value as on **ASG** - **ISAKMP (IKE) Settings/SA Lifetime**.

## | IPSec policy

**Duration**: Set this to the same value as on **ASG** - **IPSec Settings/SA Lifetime**.

Close the window by clicking on **OK**.

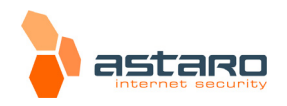

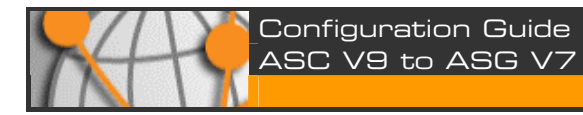

## 2. Edit the IKE Policy:

Sec Configurat

∛ন IKE Policy ¥ন IPSec Policy

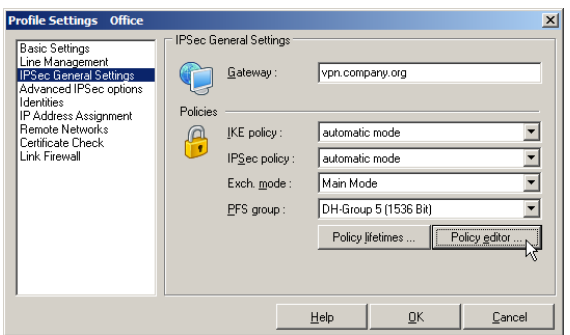

Now, you are back at the **Profile Settings** window.

Click on **Policy editor**.

×

Duplicate

<u>H</u>elp

<u>C</u>lose

This opens the left window.

In the policy tree, click on **IKE Policy** and on **IPSec Policy** to open the tree view.

| IPSec Configuration                                      | ×                      |
|----------------------------------------------------------|------------------------|
| □-31 IKE Policy   -31 Pre-shared Key   -31 RSA Signature | Configure<br>New Entry |
| ⊟-3π IPSec Policy<br>└─3π ESP - AES128 - MD5             | Dyplicate<br>Delete    |
|                                                          | <u>H</u> elp           |
|                                                          | <u>C</u> lose          |

Click on **IKE Policy**, then on the **New Entry** button. This opens the following dialog.

Define a new IKE policy and specify the values as defined on **ASG**.

| Name :                                     | ASG                           |       |          |                       |
|--------------------------------------------|-------------------------------|-------|----------|-----------------------|
| Authentication                             | Encryption                    | Hash  | DH Grou  | p                     |
| RSA-Signature                              | AES 256 Bit                   | SHA   | DH-Grou  | p 5 (1536 Bit)        |
|                                            |                               |       |          |                       |
| Authentication :                           | RSA-Signa                     | ature | •        | Add                   |
| Authentication :                           | RSA-Signa                     | ature | <b>•</b> | <u>A</u> dd           |
| Authentication :<br>Encryption :<br>Hagh : | RSA-Signa<br>AES 256 B<br>SHA | ature | •<br>•   | Add<br><u>R</u> emove |

Name: Enter a name for the policy.

Authentication: Select RSA-Signature.

**Encryption**: Select the value that is specified in the **ASG** policy - **ISAKMP (IKE) Settings/ Encryption Algorithm**.

Hash: Select the value that is specified in the ASG policy - ISAKMP (IKE) Settings/Au-thentication Algorithm.

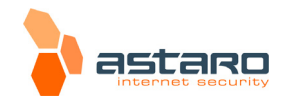

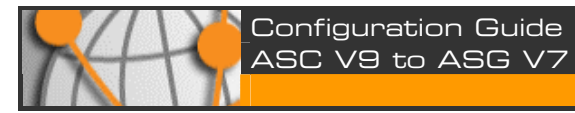

**DH Group**: Select the value that is specified in the **ASG** policy - **ISAKMP (IKE) Settings/IKE DH Group**.

Click on **OK** to close the window.

### 3. Edit the IPSec Policy:

| → 3T IKE Policy<br>→ 3T Preshared<br>→ 3T RSA Sign<br>→ 3T ASG<br>→ 3T IPSec Policy<br>→ 3T IPSec Policy<br>→ 3T ESP - AES | d Key<br>ature<br>6128 - MD5                                 |                       | Configur<br>New Ent<br>Duplicat<br>Delete |
|----------------------------------------------------------------------------------------------------|--------------------------------------------------------------|-----------------------|-------------------------------------------|
|                                                                                                    |                                                              |                       | <u>C</u> lose                             |
| Sec Policy                                                                                                    |                                                              |                       |                                           |
|                                                                                                    |                                                              |                       |                                           |
| <u>N</u> ame : 🛛                                                                                                    | ASG                                                          |                       |                                           |
| Name :                                                                                                    | ASG<br>Transform                                             | Authentication        |                                           |
| Name : 7                                                                                                    | ASG<br>Transform<br>AES 256 Bit                              | Authentication<br>SHA |                                           |
| Name : //                                                                                                    | ASG<br>Transform<br>AES 256 Bit<br>ESP                       | Authentication<br>SHA | Add                                       |
| Name :     If       Protocol     ESP       Brotocol :     Transform :                                                      | ASG<br>Transform<br>AES 256 Bit<br>ESP<br>AES 256 Bit        | Authentication<br>SHA | Add                                       |
| Name :     P       Protocol     ESP       Protocol :     Iransform :       Authentication :     Authentication :           | ASG<br>Transform<br>AES 256 Bit<br>ESP<br>AES 256 Bit<br>SHA | Authentication<br>SHA | <u>A</u> dd<br><u>R</u> emove             |

Now, you are back at the IPSec Configuration window.

In the policy tree, click on **IPSec Policy**, then on **New Entry**. This opens the following dialogue.

Define a new IPSec policy and specify the values as defined on **ASG**.

Name: Enter a name for the policy.

**Transform**: Select the value that is specified in the **ASG** policy - **IPSec Settings/Encryption Algorithm**.

Authentication: Select the value that is specified in the ASG policy - IPSec Settings/Authentication Algorithm.

Click on **OK** to close the window.

## 4. Select the Policy:

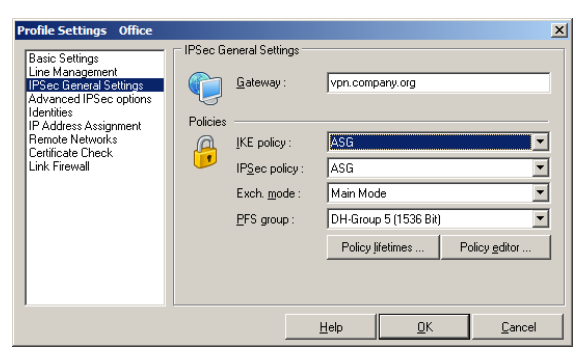

You are now back at the **Profile Settings** window.

Select your newly defined policy as **IKE policy** and **IPSec policy**. Then click on **OK** to close the window.

The settings for the IPSec connection with **X.509 certificates** are now completed. Now make the settings on the **Astaro Security Gateway** security system. Then you can establish the IPSec tunnel as described in chapter 6.

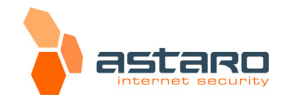

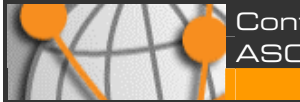

## 8. Configuration of the Astaro Security Gateway

The **Astaro Security Gateway** configuration will use the **WebAdmin** interface, accessed through a standard web browser (e.g., MS Internet Explorer) from your administration PC.

The process of starting the **WebAdmin** interface is described in the **Astaro Security Gateway** user manual in the introduction of chapter 5.

## 8.1. X.509 Certificate Connections

The Astaro Security Gateway is configured via the web based **WebAdmin** configuration tool from the administration PC. Opening and using this configuration tool is extensively described in the **Astaro Security Gateway V7** administration guide.

## 1. Define the user account for the remote host:

Open the **Users >> Users** page.

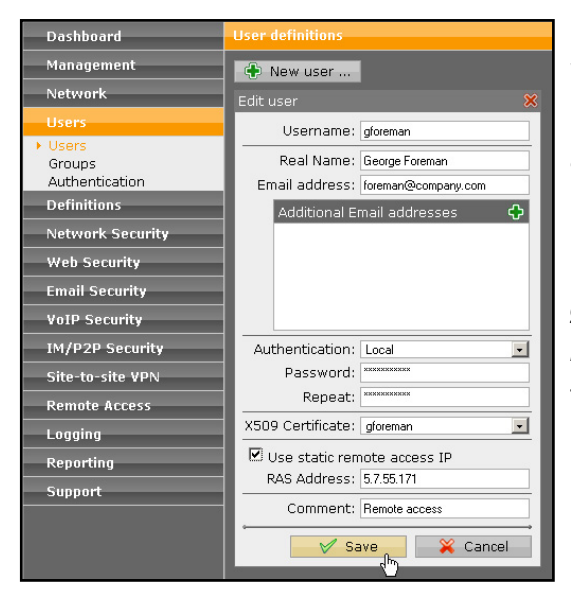

Define a new *user account* for the *remote client*. With remote access via IPSec this user account is necessary for accessing the **Astaro User Portal** and for VPN.

Make the following settings:

**Username**: Enter a specific user name (e.g. *gforeman*). In doing so remember that the *remote user* will need this username later to log in to the *Astaro User Portal*.

**Real name**: Enter the full name of the remote user (e.g. *George Foreman*).

**Email address**: Enter the e-mail address of the user. When you specify an e-mail address, an

X.509 certificate for this user will be generated automatically while creating the user account, using the e-mail address as the certificate's VPN ID. The certificate will be displayed on the *Remote Access* >> *Certificate Management* >> *Certificates* tab.

**Authentication**: With the *Local* authentication method the following two entry menus will be displayed for the definition of the password.

**Password**: Enter the password for the user. In doing so remember that also the *remote user* will need this password later to log in to the *Astaro User Portal*.

**Repeat**: Confirm the password.

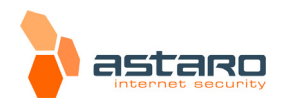

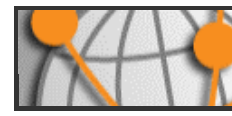

**Use static remote access IP**: Each remote access user can be assigned to a specific IP address. The assigned IP address must not originate from the *IP address pool*. During the dial-up the address is automatically assigned to the host. Enter the static IP address in the **RAS address** box.

**Comment** (optional): Enter a description or additional information on the user.

Save your settings by clicking on Save.

More detailed information on the configuration of a **User Account** and detailed explanations of the individual settings can be found in the **Astaro Security Gateway V7** administration guide in chapter 5.

### 2. Configure the IPSec remote access:

Open the **Remote Access >> IPSec** page.

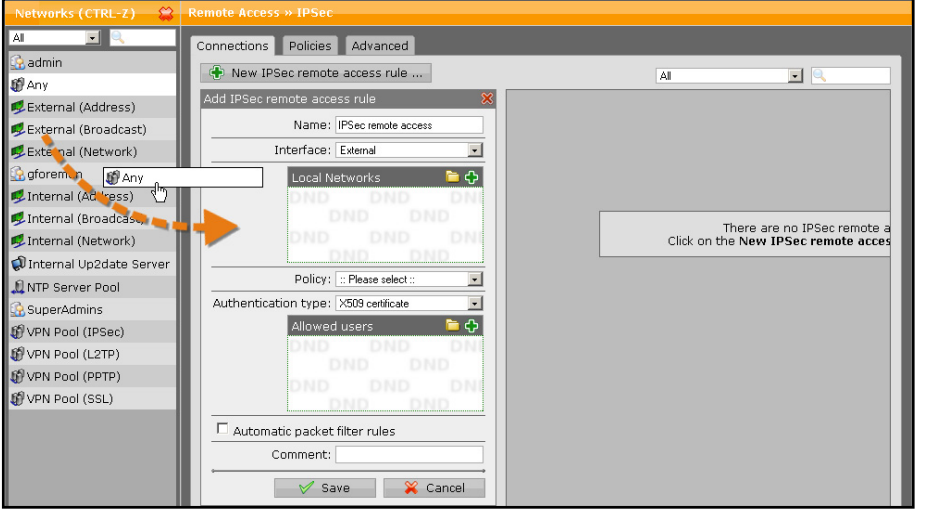

On the **Connections** tab, click **New IPSec remote access rule**.

The **Add IPSec remote access rule** dialog box opens.

More detailed information on the configuration of a **IPSec Remote Access** and detailed explanations of the individual settings can be found in the **Astaro Security Gateway V7** administration guide in chapter 13.

Name: Enter a descriptive name for this connection.

Interface: Select the network interface to use for IPSec access.

**Local networks**: Select the local networks that should be reachable to the client.

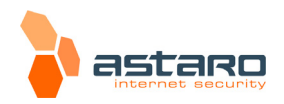

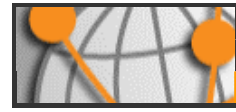

### Note:

If you wish the IPSec-connected users to be allowed to access the Internet, you need to select **Any** in the **Local networks** dialog box. Additionally, you need to define appropriate **Masquerading** or **NAT** rules.

**Policy**: Select an already defined policy (in this example: **AES-256**). Now you can use the **Remote Access >> IPSec >> Policies** tab to define your own policies.

Creating of own **IPSec Policies** is described in in the administration guide in chapter 13.

Authentication type: IPSec remote access supports authentication based on CA DN Match, Preshared Keys and X.509 Certificate. The settings in this section depend on the authentication type:

## | CA DN Match

The authentication is based on the **Distinguished Name** (**DN**).

Authority: Select the Certificate Authority VPN Signing CA for the VPN users.

**DN mask**: In order to use a **Distinguished Name** as an ID, you will need information from the X.509 index. Possible indications are Country (C), State (ST), Local (L), Organization (O), Unit (OU), Common Name (CN) and E-Mail Address (E).

**IP Pool**: The default settings assign addresses from the private IP space 10.242.4.x/24. This network is called the *VPN Pool (IPSec)*. If you wish to use a different network, simply change the definition of the *VPN Pool (IPSec)* on the *Definitions >> Networks* page.

## | Preshared Keys

**Preshared Key**: Enter the shared secret. This shared secret is a secure phrase or password that is used to encrypt the traffic using the encryption algorithm for IPSec.

**Confirm**: Confirm the shared secret.

#### Security Note:

Use a secure password! Your name spelled backwards is, for example, not a secure password – while something like xfT35!4z would be. Ensure that this password does not fall into the hands of unauthorized third parties. With this password, an attacker can build a connection to the internal network. We recommend changing this password at regular intervals.

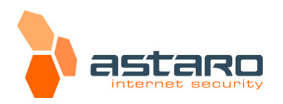

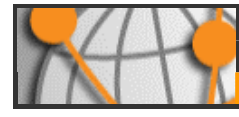

## | X.509 Certificate

If you choose **X.509 CA certificate**, the following dialog box will be displayed.

**Allowed users**: Select the user object, which had been created automatically in step 1 (e.g. *gforeman*).

**Automatic packet filter rules**: Once the IPSec VPN tunnel is successfully established, the packet filter rules for the data traffic will automatically be added. After the completion of the connection, the packet filter rules will be removed.

**Comment**: Add a description or other information about the IPSec connection.

Save your settings by clicking on Save.

### 3. Configure the advanced IPSec remote access settings:

Open the **Remote Access >> IPSec >> Advanced** tab.

| mote Access » IPSec              |                                                                                                    |
|----------------------------------|----------------------------------------------------------------------------------------------------|
| onnections Policies Advanced     |                                                                                                    |
|                                  |                                                                                                    |
| Local X509 Cert                  | Please select the default local X509 certificate used for IPSec connections.                                                                                                    |
|                                  |                                                                                                    |
| Dead peer detection (DPD)        |                                                                                                    |
| ☑ Use Dead peer detection        | When this option is activated, the system will try to detect dead (offline) remote systems.                                                                                           |
|                                  | V Apply                                                                                                    |
| CRL handling                     |                                                                                                    |
| Automatic fetching Strict policy | These settings define how Certificate Revocation<br>Lists are handled. When <b>Automatic fetching</b> is on,<br>the system will automatically try to aquire CRLs<br>from remote size. |
|                                  |                                                                                                    |
| Misc settings                    |                                                                                                    |
| Copy TOS (Type of Service) value | You can select if TOS values should be copied to                                                                                                    |
| Allow Path MTU Discovery         | discovery should be allowed.                                                                                                    |
| MTU: 1420 bytes                  |                                                                                                    |
|                                  | V Apply                                                                                                    |
|                                  |                                                                                                    |
|                                  |                                                                                                    |

## | Local X509 certificate

Select the local X.509 certificate used for IPSec connections to authenticate the server.

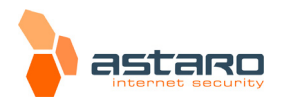

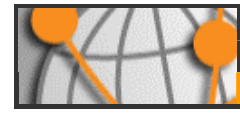

## | Dead Peer Detection (DPD)

The *Dead Peer Detection* option is used to automatically determine whether a remote IPSec peer can still be reached. Usually it is safe to always enable this option. The IPSec peers automatically determine whether the remote side supports *Dead Peer Detection* or not, and will fall back to normal mode if necessary.

## | CRL handling

**Automatic fetching**: There might be situations, in which the provider of a certificate attempts to revoke the confirmation awarded with still valid certificates, for example if it has become known that the receiver of the certificate fraudulently obtained it by using wrong data (name, etc.) or because an attacker has got hold of the private key, which is part of the certified public key. For this purpose, so-called **Certificate Revocation Lists** or **CRL**s are used. They normally contain the serial numbers of those certificates of a certifying instance, that have been held invalid before their expiration.

The **Automatic Fetching** option automatically requests the *CRL* through the URL defined in the partner certificate via HTTP, Anonymous FTP or LDAP Version 3. On request, the *CRL* can be downloaded, saved and updated, once the validity period has expired.

**Strict policy**: Any partner certificate without a corresponding *CRL* will be rejected.

## | Misc settings

**Copy TOS (Type of Service) value: Type-of-Service**-Bits are several four Bit-flags in the IP header. The Bits are referred to as *Type-of-Service*-Bits, as they allow the transferring application, to tell the network which type of service quality is necessary. The available service quality classes are: minimum delay, maximum throughput, maximum reliability and minimum cost. This option copies the content of the *TOS* field in the encrypted data packet, so that the IPSec data traffic can be routed according to its priority.

**Allow path MTU discovery**: It is usually preferable that IP data packets be of the largest size that does not require fragmentation anywhere along the path from the source to the destination. This size of the data packet is referred to as the *Path Maximum Transmission Unit (PMTU)*. If any of the data packets are too large to be forwarded without fragmentation by some router along the path, that router will discard them and return ICMP Destination Unreachable messages with a code meaning "fragmentation needed and DF set". Upon receipt of such a message, the source host reduces its assumed PMTU for the path.

**MTU**: In this field you can specify the *Maximum Transmission Unit* (*MTU*) of the IPSec interface; the default MTU is 1420 byte.

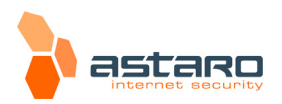

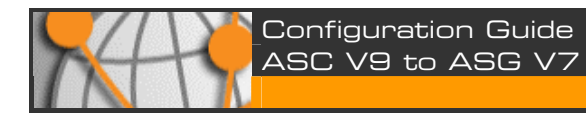

### 4. Configure the advanced remote access settings:

Open the **Remote Access >> Advanced** page.

| Remote Access » Advanc                                                                                   | ed                               |                                                                                                    |
|----------------------------------------------------------------------------------------------------|----------------------------------|----------------------------------------------------------------------------------------------------|
| Client options<br>DNS Server #1:<br>DNS Server #2:<br>WINS Server #1:<br>WINS Server #2:<br>Domain Name: | 0.0.0<br>0.0.0<br>0.0.0<br>0.0.0 | These settings will be transferred to PPTP and<br>L2TP remote access clients. It is possible to specify<br>a set of DNS and WINS servers, as well as the<br>domain name to use. |
|                                                                                                    |                                  | V Apply                                                                                                    |
|                                                                                                    |                                  |                                                                                                    |

This page allows you to define name servers (DNS and WINS) and the name service domain, which should be assigned to hosts during the connection establishment.

#### 5. Define the packet filter rule:

Only for authentication based on X.509 certificate, you needn't define this packet filter rule if you have enabled the **Automatic packet filter rule** function during the configuration of the IPSec remote access in step 2.

| Networks (CTRL-Z)         |                                   |  |  |
|---------------------------|-----------------------------------|--|--|
| Al 💽 🔍                    | Rules ICMP Advanced               |  |  |
| 强 admin                   | New rule                          |  |  |
| 🕼 Any                     |                                   |  |  |
| 强 gforeman                | Edit rule 🛛 💥                     |  |  |
| 🥵 Internal (Address)      | Group: Remote access users        |  |  |
| 🕵 Internal (Broadcast)    | Position: 1                       |  |  |
| 🥏 Internal (Network)      | Source: 🗃 🎡 gforeman  🖨 🏵         |  |  |
| 🗊 Internal Up2date Server | Service: 🗃 🖉 Any 🕒 🕀              |  |  |
| INTP Server Pool          | Destination: 🗃 🥏 Internal (Ne 눹 🕀 |  |  |
| 强 SuperAdmins             | Action: Allow                     |  |  |
| 🕼 VPN Pool (IPSec)        | Time Event: Work hours            |  |  |
| 🕼 VPN Pool (L2TP)         | Log traffic: 🔽                    |  |  |
| 🕼 VPN Pool (PPTP)         |                                   |  |  |
| 🕼 VPN Pool (SSL)          | Comment: Remote Access            |  |  |
|                           | Save Cancel                       |  |  |

## Open the **Network Security >> Packet Filter >> Rules** tab.

After clicking on the **New rule** button the dialog box for new rules will appear. Create a new rule for the access to the local internal network.

**Source**: Remote host or user (in this example: *gforeman*).

**Service**: Set the service.

**Destination**: The allowed internal network (in this example: *Internal (Network)*).

Action: Allow.

Confirm your settings by clicking on **Save**.

New rules will be added at the end of the list and remain disabled (status light shows red) until they are explicitly enabled by clicking on the status light.

Active rules are processed in the order of the numbers (next to the status light) until the first matching rule. Then the following rules will be ignored! The sequence of the rules is

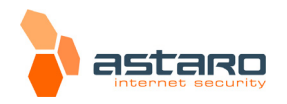

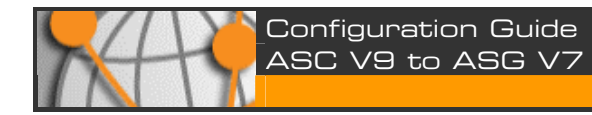

| Network Security » Packet filter                                                                                       |         |  |  |  |
|----------------------------------------------------------------------------------------------------|---------|--|--|--|
| Rules ICMP Advanced                                                                                                    |         |  |  |  |
| 🕀 New rule 💿 Open live log                                                                                             | All 💽 🔍 |  |  |  |
| I Allow இgforeman → ∥Any → Internal (Network)<br>■ Delete C R <sup>b</sup> note access users 2 Work hours ℓ Logging on |         |  |  |  |
| Remote Access                                                                                                    |         |  |  |  |

thus very important. Therefore never place a rule such as **Any** – **Any** – **Any** – **Allow** at the beginning of the rules since all traffic will be allowed through and the following rules ignored!

More detailed information on the definition of **Packet Filter Rules** and detailed explanations of the individual settings can be found in the **Astaro Security Gateway V7** administration guide in chapter 7.

## 6. Define the masquerading rule (optional):

Masquerading is used to mask the IP addresses of one network (in this example: *gforeman*) with the IP address of a second network (in this example: *External*). Thus remote users, who have only private IP addresses can surf on the Internet with an official IP address.

More detailed information on the definition of **Masquerading Rules** and detailed explanations of the individual settings can be found in the **Astaro Security Gate**-**way V7** administration guide in chapter 7.

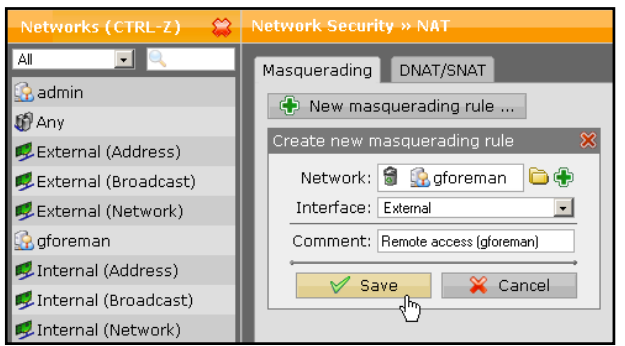

Open the **Network Security >> NAT >> Masquerading** tab.

Make the following settings:

**Network**: Select the network of the remote endpoint (in this example: *gforeman*).

**Interface**: Select the interface that shall be used to mask the clients. (in this example: *External*).

Confirm your settings by clicking on **Save**.

New masquerading rules will be added at the end of the list and remain disabled (status light shows red) until they are explicitly enabled by clicking on the status light.

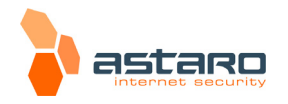

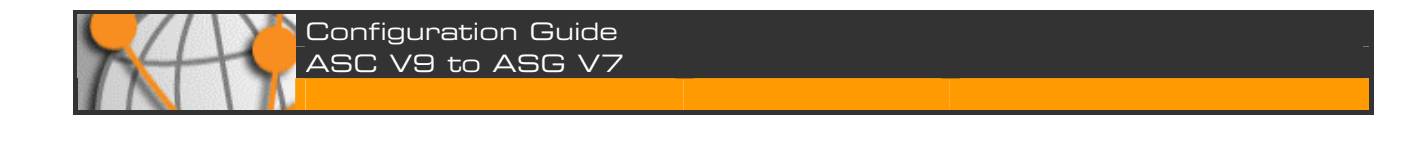

| Network Security » NAT                                           |  |
|------------------------------------------------------------------|--|
| Masquerading DNAT/SNAT                                           |  |
| 🕀 New masquerading rule                                          |  |
| ☐Edit Groeman → ØExternal<br>xDelete Rentation access (gforeman) |  |

## 7. Activate the proxies (optional):

If the remote employees shall access URL services via the remote access you may configure the required proxies on the Astaro Security Gateway – this would be the **DNS** and **HTTP proxy** for example.

More detailed information on the configuration of **Proxies** and detailed explanations of the individual settings can be found in the **Astaro Security Gateway V7** administration guide.

After configuring the VPN server (Headquarters) you must configure the road warrior. Depending on the security policy of your organization and the requirements of your network you might have to make additional settings.

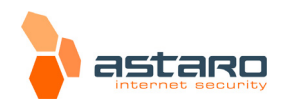